Samarth eGov

#### How Leave Authority can take action on Leave

Prepared By

Team Samarth projectsamarth@iic.ac.in

#### **About:**

A Leave Management System automates the leave request process, making it hassle-free for both the management and the employees. It seamlessly handles all the stages involved in a leave management process: application, approval/rejection, filing leaves, managing leave balance, and analysis.

**Note:-** If the employee is mapped with authorities in a hierarchical order, then the leave application goes in the same order, i.e. the leave application will first get recommended (if applicable), then reviewed (if applicable), and then sanctioned (if applicable). For cancellation, the last authority that has taken action on it needs to cancel that application.

#### **Types of Leave Authority:**

There are three types of Authority in the Leave Management :-

- Recommendation Authority: Recommendation authority will recommend the leaves and respond to the note added by the higher authority.
- Reviewer Authority : Reviewer authority will review the leaves and will respond to the note added by the higher authority.
- Sanction Authority : Sanction authority will sanction the leave which leaves are assigned to the sanctioned authority.

## 1. Recommending Authority

Once the applicant makes a leave request, it goes to recommending authority. The **recommending authority** will login from his portal and **Recommend** the leave. The

steps are as follows:-

| Step 1: Login as Recommending authority to recommend the leave of an e |
|------------------------------------------------------------------------|
|------------------------------------------------------------------------|

| Leave Home / Leave Applications for Recommendation        |        |                      |                                                                                                    |              |                   |              |              |       |          |             |            |
|-----------------------------------------------------------|--------|----------------------|----------------------------------------------------------------------------------------------------|--------------|-------------------|--------------|--------------|-------|----------|-------------|------------|
| Dashboard Leave Applications for Recommendation           |        |                      |                                                                                                    |              |                   |              |              |       |          |             |            |
| Sanction Requests Select Columns Export                   |        |                      |                                                                                                    |              |                   |              |              |       |          |             |            |
| Leave Cancellation Req                                    | Snov   | Final and Code       | Evolution Dataile                                                                                                    | Leave Record | 1                 | From Data    | To Date      | Davia | Action   | Chantura    | Antinua    |
| LTC                                                       | -      | Employee Code        | Employee Details                                                                                                    | Number       | Leave type        | From Date    | To Date      | Days  | Required | Status      | Actions    |
| Sanction/Amount LTC Ap                                    |        |                      | Select Employee                                                                                                    |              | All 🗸             |              |              |       | All 🗸    | All 🗸       |            |
| LTC Request Amount<br>LTC Cancellation Requests<br>Report | 1      | ON202101402          | Arun Mishra (arun mishra),<br>Mobile:7651812527, Email:<br>alok.patel@ilic.ac.in, Designation -<br>OU :ASSISTANT - Campus<br>Development | CML2200177   | Commuted<br>Leave | Feb 23, 2022 | Feb 23, 2022 | 1     | Yes      | New Request | <b>o</b> < |
|                                                           |        |                      |                                                                                                    |              |                   |              |              |       |          |             |            |
|                                                           | Last I | Jpdated: 2 days, 9 h | ours, 13 minutes and 0 seconds ago                                                                                                    |              |                   |              |              |       |          |             |            |

| Administration Governance     Leave          | Supp            | ort<br>ne / I | Leave Dashboard                   |        |                                           |             |                     |                           |                            |                       |  |         |      |        |
|----------------------------------------------|-----------------|---------------|-----------------------------------|--------|-------------------------------------------|-------------|---------------------|---------------------------|----------------------------|-----------------------|--|---------|------|--------|
| Dashboard<br>Recommendation Recue            |                 | Empl          | oyees On Leave                    | TODAY  | Employees Pending<br>Recommendation Leave | Emp<br>Lear | oloyees Pendi<br>ve | ng Sanction               | Employees I<br>Sanction Re | Pending LTC<br>quests |  |         |      |        |
| Sanction Requests                            |                 | 0             |                                   | 21     | 32                                        |             |                     | 0                         |                            |                       |  |         |      |        |
| My Team Leave                                |                 | VIEV          | W DETAIL S                        |        | VIEW DETAILS                              | VIE         | EW DETAILS          |                           | VIEW DETAI                 | LS                    |  |         |      |        |
| Sanction/Amount LTC Ap<br>LTC Request Amount | Leave Dashboard |               |                                   |        |                                           |             |                     |                           |                            |                       |  |         |      |        |
| LTC Cancellation Requests                    |                 | #             | Employee<br>Code Employee Details |        |                                           |             | Service<br>Cadre    | Leave<br>Record<br>Number | Leave                      | From Date             |  | To Date | Days | Status |
|                                              |                 |               |                                   | Search |                                           | *           | ~                   |                           | All 🗸                      |                       |  |         |      | All 🗸  |
|                                              |                 | No            | results found.                    |        |                                           |             |                     |                           |                            |                       |  |         |      |        |
|                                              |                 |               |                                   |        |                                           |             |                     |                           |                            |                       |  |         |      |        |
|                                              |                 |               |                                   |        |                                           |             |                     |                           |                            |                       |  |         |      |        |

Step 2: Go to the "Recommendation Requests" option from the left side panel.

**Step 3: Recommending Authority** can view the leave application by clicking on icon available in front of every leave entry.

**Step 4: Recommending Authority** can recommend the leave by clicking on icon.

| Administration Governance | Support                                          |            |                                       |                      |                      |                                 |  |  |
|---------------------------|--------------------------------------------------|------------|---------------------------------------|----------------------|----------------------|---------------------------------|--|--|
|                           | copport                                          |            |                                       |                      |                      |                                 |  |  |
| * Leave                   | Home / Applications for Approval / Commuted Leav | e          |                                       |                      |                      |                                 |  |  |
|                           | Leave Approval                                   |            | Commuted Leave                        |                      | Balance              | ctions • Update Duties Assingee |  |  |
|                           | Approver's Designation and Organization          |            | Leave Record Number                   | CML2200177           | Leave Status         | New Request                     |  |  |
|                           | Head of Department (DEPARTMENT OF                |            | Employee Name & Code                  | t ON202101402        |                      |                                 |  |  |
|                           | COMPUTER SCIENCE )                               |            | Employee Organization Unit            | Campus Development   |                      |                                 |  |  |
|                           | D 1000                                           |            | Designation                           | ASSISTANT            |                      |                                 |  |  |
|                           | Recommended Status *                             |            | Leave Type                            | Commuted Leave       |                      |                                 |  |  |
|                           | Select                                           |            | From                                  | Feb 23, 2022 (10 AM) | То                   | Feb 23, 2022 (6 PM)             |  |  |
|                           | Recommend Remarks                                |            | Total Days applied for :              | 1                    | Post Dated           | No                              |  |  |
|                           |                                                  |            | Prefix:                               |                      | Suffix:              |                                 |  |  |
|                           |                                                  |            | Reason / Description                  | ddfsdf               | Leave Created Date   | Feb 14, 2022 17:44:27           |  |  |
|                           |                                                  |            | Purpose                               | Personal             |                      |                                 |  |  |
|                           | Submit                                           |            | Station Leave                         | No                   |                      |                                 |  |  |
|                           |                                                  |            | Combined Leave                        | No                   |                      |                                 |  |  |
|                           |                                                  |            | University/Institution Name & Address |                      |                      |                                 |  |  |
|                           |                                                  |            | Teaching Assignment                   |                      | Teaching Arrangement |                                 |  |  |
|                           | © Project Samarth - All Rights Reserved Des      | igned & De | veloped by 🔞 Initiative By 🖀 MoE      |                      |                      |                                 |  |  |

**Step 5: Recommending authority** has to fill in the following details to recommend the leave:-

- Recommended status (Select From drop-down, Recommended and Not Recommended)
- 2. Recommend Remarks(Authority can add the Remark) and click on the submit button.

## 2. Reviewing Authority

After the recommendation, the leave application goes to reviewing authority. The **Reviewing authority** will login from his portal and **Review** the leave.

The steps are as follows:-

Step 1: Login as Review authority to review the leave of an employee.

Step 2: Go to the "Review Request" option from the left side panel.

| SamartheGov                                                                                               | Samarth eGov Dean (Deean.cs, Faculty of Computer science) D                                                                                                    |                           |               |             |             |      |                    |                 |                                  |   |
|----------------------------------------------------------------------------------------------------|----------------------------------------------------------------------------------------------------|---------------------------|---------------|-------------|-------------|------|--------------------|-----------------|----------------------------------|---|
| Administration                                                                                            |                                                                                                    |                           |               |             |             |      |                    |                 |                                  |   |
| Leave     Dashboard     Review Requests                                                                   | Leave Application                                                                                                    | s for Revi                | ew            |             |             |      |                    |                 |                                  |   |
| Sanction Requests<br>Leave Cancellation Req<br>My Team Leave<br>LTC                                       | Employee Details Select Employee  +                                                                                                    | Leave<br>Record<br>Number | Leave<br>Type | From Date   | To Date     | Days | Action<br>Required | Status<br>All v | Action                           | 5 |
| Review LTC Approval<br>Sanction/Amount LTC A<br>LTC Request Amount<br>LTC Cancellation Requests<br>Report | Anjum Tomar (Anjum<br>Tomar), Mobile:9999999999,<br>Email:<br>anjum.tomar@samarth.ac.in,<br>Designation - OU<br>:ASSISTANT ENGINEER -<br>DEPARTMENT OF<br>COMPUTER SCIENCE | TST2100074                | TEST1         | May 3, 2021 | May 4, 2021 | 2    | Yes                | Recommended     | <ul> <li>♥</li> <li>✓</li> </ul> |   |

**Step 3: Reviewing Authority** can view the leave application by clicking on Licon available in the Action column of the leave application.

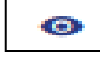

**Step 4: Reviewing Authority** can review the leave by clicking on icon and fill in the following details to reviewing the leave:-

- 1. Reviewing status (Select From drop-down, Mark for Approval and Mark for Rejection)
- 2. Comments (Authority can add the Remark) and click on the submit button.

| Administration |                                                       |                             |                                                                  |                            |                       |
|----------------|-------------------------------------------------------|-----------------------------|------------------------------------------------------------------|----------------------------|-----------------------|
| • Leave        | Home / Applications for Approval / TEST1              |                             |                                                                  |                            |                       |
|                | Leave Approval                                        | TEST1                       |                                                                  |                            | Balance Actions *     |
|                | Approver's Designation and Organization               | Leave Record Number         | TST2100074                                                       | Leave Status               | Recommended           |
|                | Dean (Faculty of Computer science )                   | Employee Name & Code        | PN200401045, Anjum Tomar (Anjum Tomar), ASSISTANT<br>PN200401045 | ENGINEER-DEPARTMENT OF COM | IPUTER SCIENCE        |
|                |                                                       | Employee Organization Unit  | DEPARTMENT OF COMPUTER SCIENCE                                   |                            |                       |
|                | Reviewer Status *                                     | Designation                 | ASSISTANT ENGINEER                                               |                            |                       |
|                | Select ~                                              | Leave Type                  | TEST1                                                            |                            |                       |
|                | Review Remarks                                        | Reporting Manager           | Vice-Chancellor ( University Campus )                            |                            |                       |
|                |                                                       | From                        | May 3, 2021 (10 AM)                                              | То                         | May 4, 2021 (6 PM)    |
|                |                                                       | Total Days applied for :    | 2                                                                | Post Dated                 | Yes                   |
|                |                                                       | Prefix:                     |                                                                  | Suffix:                    |                       |
|                | Submit                                                | Reason / Description        | ok                                                               | Leave Created Date         | Apr 29, 2021 14:08:25 |
|                |                                                       | Purpose                     | Personal                                                         |                            |                       |
|                |                                                       | Station Leave               | No                                                               |                            |                       |
|                |                                                       | Combined Leave              | No                                                               |                            |                       |
|                |                                                       | Harton at a decator Manager | \$                                                               |                            |                       |
|                | © Project Samarth - All Rights Reserved Designed & De | eveloped by 👹 Initiative By | MoE                                                              |                            |                       |

## 3. Sanction Authorities

After the recommendation and review, the leave application goes to **sanction authority**. The **sanction authority** will login from his portal and **Approve** the leave.

The steps are as follows:-

Step 1: Login as sanction authority to review the leave of an employee.

**Step 2:** Go to the "**Sanction Requests**" option from the left side panel.

| SamartheGov                                                  |                                                                                                |                           |                   |              | R            | egistrar () | (registrr, Unive   | rsity Campus) D | U Project 🤗           |
|--------------------------------------------------------------|------------------------------------------------------------------------------------------------|---------------------------|-------------------|--------------|--------------|-------------|--------------------|-----------------|-----------------------|
| Administration                                               |                                                                                                |                           |                   |              |              |             |                    |                 |                       |
| • Leave                                                      | Leave Application                                                                              | ons for Sa                | nction            |              |              |             |                    |                 |                       |
| Dashboard                                                    | Select Columns Exp                                                                             | port                      |                   |              |              |             |                    |                 |                       |
| Recommendation Reque<br>Review Requests<br>Sanction Requests | e Details                                                                                      | Leave<br>Record<br>Number | Leave<br>Type     | From Date    | To Date      | Days        | Action<br>Required | Status          | Actions               |
| Leave Cancellation Req                                       | mployee 💌                                                                                      |                           | All 🗸             |              |              |             | A 🗸                | All 🗸           |                       |
| LTC<br>Review LTC Approval<br>Sanction/Amount LTC A          | ira (arun mishra),<br>51812527, Email:<br>@ilic.ac.in, Designation -<br>STANT - Campus<br>ient | CML2200177                | Commuted<br>Leave | Feb 23, 2022 | Feb 23, 2022 | 1           | Yes                | Recommended     | ©<br>~                |
| LTC Request Amount<br>LTC Cancellation Requests<br>Report    | ngh (Damini),<br>76543210, Email:<br>inghnintyfivv@gmail.com,<br>ɔn - OU :JUNIOR<br>MMER - IIC | LMR2100125                | Leave My<br>Rules | Oct 27, 2021 | Oct 27, 2021 | 1           | Yes                | Reviewed        | <ul> <li>✓</li> </ul> |

**Step 3: Sanctioning Authority** can view the leave application by clicking on available in front of every entry.

**Step 4: Sanctioning Authority** can sanctioned the leave by clicking on Linking on and

fill in the following details to Sanctioned the leave:-

- 1. Sanction Status(Select From dropdown, Sanctioned and Rejection)
- 2. Comments (Authority can add the Remark) and click on the submit button.

| Administration |                                                  |             |                                       |                                   |                                     |                       |
|----------------|--------------------------------------------------|-------------|---------------------------------------|-----------------------------------|-------------------------------------|-----------------------|
| * Leave        | Home / Applications for Approval / Commuted Lear | ve          |                                       |                                   |                                     |                       |
|                | Leave Approval                                   |             | Commuted Leave                        |                                   |                                     | Balance Actions -     |
|                | Approver's Designation and Organization          |             | Leave Record Number                   | CML2200177                        | Leave Status                        | Recommended           |
|                | Registrar () (University Campus )                |             | Employee Name & Code                  | ON202101402, Arun Mishra (arun mi | shra), ASSISTANT-Campus Development | ON202101402           |
|                |                                                  |             | Employee Organization Unit            | nit Campus Development            |                                     |                       |
|                | Sanction Status *                                |             | Designation                           | ASSISTANT                         |                                     |                       |
|                | Select                                           |             | Leave Type                            | Commuted Leave                    |                                     |                       |
|                | Sanction Remarks                                 |             | From                                  | Feb 23, 2022 (10 AM)              | То                                  | Feb 23, 2022 (6 PM)   |
|                |                                                  |             | Total Days applied for :              | 1                                 | Post Dated                          | No                    |
|                |                                                  |             | Prefix:                               |                                   | Suffix:                             |                       |
|                |                                                  | 4           | Reason / Description                  | ddfsdf                            | Leave Created Date                  | Feb 14, 2022 17:44:27 |
|                | Submit                                           |             | Purpose                               | Personal                          |                                     |                       |
|                |                                                  |             | Station Leave                         | No                                |                                     |                       |
|                |                                                  |             | Combined Leave                        | No                                |                                     |                       |
|                |                                                  |             | University/Institution Name & Address |                                   |                                     |                       |
|                |                                                  |             | Teaching Assignment                   |                                   | Teaching Arrangement                |                       |
|                | © Project Samarth - All Rights Reserved De       | signed & De | veloped by 🚯 Initiative By 💈 MoE      |                                   |                                     |                       |

Samarth eGov

# Thank You!!

Team Samarth appreciates your time!